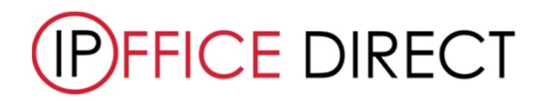

## How to ... Save a Config File

## Saving Config File

- 1. Open IP Office Manager
- 2. Click 'Save Config As...'
- 3. Select where you would like file to save

| M Avava IP Office Manager                                                                                                    |                     |                                          |                                                                                                    | – ø × |
|----------------------------------------------------------------------------------------------------|---------------------|------------------------------------------|----------------------------------------------------------------------------------------------------|-------|
| File Edit View Tools Help                                                                                                    |                     |                                          |                                                                                                    |       |
|                                                                                                    | ≝ ≉                 |                                          |                                                                                                    |       |
| Ratcliffe • System                                                                                                    |                     | ·                                        | Ten                                                                                                    |       |
| IP Offices                                                                                                    |                     | System                                   |                                                                                                    |       |
| Operator (3)                                                                                                    |                     | Name                                     | System LAN1 LAN2 DNS Voicemail Telephony Directory Services System Events SMTP SMDR VCM VolP Contact Center                                                                                                    |       |
|                                                                                                    |                     |                                          | Name Locale United Kingdom (UK Engli v                                                                                                    |       |
|                                                                                                    |                     |                                          | Location «None» ~                                                                                                    |       |
| Control Unit (4)                                                                                                    |                     |                                          | Device ID                                                                                                    |       |
| User (106)                                                                                                    |                     |                                          | TFTP Server IP Address 0.0.0.0                                                                                                    |       |
| Group (23)                                                                                                    |                     |                                          | HTTP Server IP Address 0 . 0 . 0                                                                                                    |       |
| - Short Code (72)                                                                                                    |                     |                                          | Phone File Server Type Memory Card v HTTP Redirection Off v                                                                                                    |       |
| RAS (1)<br>                                                                                                    |                     |                                          | Manager PC IP Address 0 . 0 . 0 . 0                                                                                                    |       |
| - WanPort (0)                                                                                                    |                     |                                          | Avsya HTTP Clients Only                                                                                                    |       |
|                                                                                                    |                     |                                          | Enable Softphone HTTP Fravour RIP Routes, over static routes                                                                                                    |       |
| Firewall Profile (1)                                                                                                    |                     |                                          | Automatic Backup                                                                                                    |       |
| Account Code (0)                                                                                                    |                     |                                          | Time Setting Config Source SNTP ~                                                                                                    |       |
| Licence (9)                                                                                                    |                     |                                          | Time Settings                                                                                                    |       |
| - 🙀 User Rights (9)                                                                                                    |                     |                                          | Time Server Address                                                                                                    |       |
| - ARS (4)                                                                                                    |                     |                                          | Time Zone (GMT) Greenwich Mean Time: Dublin, Edinburgh, List V                                                                                                    |       |
| Authorization Code (0)                                                                                                    |                     |                                          | Local Time Offset from UTC 00:00 🖨                                                                                                    |       |
|                                                                                                    |                     |                                          | Automatic DST 🔽                                                                                                    |       |
|                                                                                                    |                     |                                          | Clock Forward/Back Settings     30/03/2014 01:00 - 26/10/2014 02:00(01:00)     Edit     Delete                                                                                                    |       |
|                                                                                                    |                     |                                          | File Writer IP Address 255 255 255 255                                                                                                    |       |
|                                                                                                    |                     |                                          | AVPP IP Address 0 · 0 · 0 · 0                                                                                                    |       |
|                                                                                                    |                     |                                          |                                                                                                    |       |
|                                                                                                    |                     |                                          |                                                                                                    |       |
| Mar in our initiation                                                                                                    |                     |                                          |                                                                                                    |       |
| Avaya IP Unice Manager File Edit View Tools Hale                                                                                                    |                     |                                          |                                                                                                    | - U X |
| Open Configuration Ctrl+O                                                                                                    | 12                  |                                          |                                                                                                    |       |
| Close Configuration                                                                                                    |                     |                                          |                                                                                                    |       |
| Seve Configuration Ctrl+S                                                                                                    |                     | System                                   | E                                                                                                    | # X   |
| Save Configuration As                                                                                                    |                     | Name                                     |                                                                                                    |       |
| Change working birectory                                                                                                    |                     |                                          | System LAN1 LAN2 DNS Voicemail Telephony Directory Services System Events SMTP SMDR VCM VoIP Contact Center                                                                                                    |       |
| Preferences                                                                                                    | _                   |                                          | Name Locale United Kingdom (UK Engli >                                                                                                    |       |
| Offline                                                                                                    | 1                   |                                          | Location «None» ~                                                                                                    |       |
| Backup/Restore                                                                                                    |                     |                                          | Device ID                                                                                                    |       |
| Import/Export                                                                                                    |                     |                                          | TFTP Server IP Address 0 0 0 0                                                                                                    |       |
| Exit                                                                                                    |                     |                                          | HTTP Server IP Address 0 . 0 . 0                                                                                                    |       |
| -J. RAS (1)                                                                                                    |                     |                                          | Phone File Server Type Memory Card V HTTP Redirection Off V                                                                                                    |       |
| incoming Call Route (209)                                                                                                    |                     |                                          | Manager PC IP Address 0 . 0 . 0                                                                                                    |       |
| WanPort (0)                                                                                                    |                     |                                          | Avays HTTP Clients Only                                                                                                    |       |
| Time Profile (5)                                                                                                    |                     |                                          | Enable Softphone HTTP Favour RIP Routes, over static routes                                                                                                    |       |
| Firewall Profile (1)                                                                                                    |                     |                                          | Automatic Backup                                                                                                    |       |
| Account Code (0)                                                                                                    |                     |                                          | Time Setting Config Source SNTP ~                                                                                                    |       |
| - Ucence (9)                                                                                                    |                     |                                          | Time Settings                                                                                                    |       |
| User Rights (9)                                                                                                    |                     |                                          | Time Server Address                                                                                                    |       |
| Location (0)                                                                                                    |                     |                                          | Time Zone (GMT) Greenwich Mean Time: Dublin, Edinburgh, List ~                                                                                                    |       |
| Authorization Code (0)                                                                                                    |                     |                                          | Local Time Offset from UTC 00:00 💼                                                                                                    |       |
|                                                                                                    |                     |                                          | Automatic DST                                                                                                    |       |
|                                                                                                    |                     |                                          | Clock Polyadru Sack Second<br>(Start Date - End Date(DST Offsett))<br>20/03/2014 01:00 - 26/10/2014 02:00(01:00) V Edit Delete                                                                                                    |       |
|                                                                                                    |                     |                                          | File Writer IP Address 255 255 255 255                                                                                                    |       |
|                                                                                                    |                     |                                          | AVPP IP Address 0 . 0 . 0                                                                                                    |       |
|                                                                                                    |                     |                                          |                                                                                                    |       |
|                                                                                                    |                     | 1                                        |                                                                                                    |       |
|                                                                                                    |                     |                                          |                                                                                                    |       |
| Avaya IP Office Manager                                                                                                    |                     |                                          |                                                                                                    | - 0 X |
|                                                                                                    | 5 <del>- 2</del> -  |                                          |                                                                                                    |       |
| s de la contrata de la contrata de l |                     |                                          |                                                                                                    |       |
| IP Offices                                                                                                    |                     | System                                   |                                                                                                    |       |
|                                                                                                    |                     | Name                                     |                                                                                                    |       |
| - P Operator (3)                                                                                                    |                     | <b>SQ</b> 1                              | System LANI LANZ DNS Voicemail Telephony DirectoryServices System Events SMTP SMDR VCM VoIP Contact Center                                                                                                    |       |
|                                                                                                    |                     |                                          | Name Locale United Kingdom (UK Engli ~                                                                                                    |       |
| -fit Line (5) M Save A                                                                                                    | ks                  |                                          | kone> ~                                                                                                    |       |
| - → Extension (110) ← →                                                                                                    | < 个 📙 > Thi         | s PC >                                   | V 0 Search shared P                                                                                                    |       |
| User (105)<br>Organize                                                                                                    | e 🔻 New folder      |                                          | B** • • •                                                                                                    |       |
| Short Code (72)                                                                                                    |                     | A Name A                                 | Data madfind Tana Cine A                                                                                                    |       |
| - 💭 Service (0)<br>- 🚠 RAS (1) 🗸 🖈 Qui                                                                                                    | ick access          | (Garrie                                  | over mounteer type one of the second second se |       |
| - Dincoming Call Re                                                                                                    | esktop 💉            | e                                        |                                                                                                    |       |
| - Directory (0)                                                                                                    | hared x             | e la la la la la la la la la la la la la |                                                                                                    |       |
| Time Profile (5)                                                                                                    | *                   | e                                        | over static routes                                                                                                    |       |
| IP Route (5)                                                                                                    | *                   | e                                        |                                                                                                    |       |
| - Marcount Code (0<br>- Sticence (9)                                                                                                    | *                   | r                                        |                                                                                                    |       |
| -URI Tunnel (0)                                                                                                    | *                   | e la la la la la la la la la la la la la |                                                                                                    |       |
| - X ARS (4)                                                                                                    |                     |                                          |                                                                                                    |       |
| - tocation (0)                                                                                                    |                     |                                          | ×                                                                                                    |       |
| - AK ANTINITATION CA                                                                                                    |                     |                                          |                                                                                                    |       |
|                                                                                                    |                     |                                          | V Fide Dates                                                                                                    |       |
| > 📥                                                                                                    |                     | v                                        | V LON CONN                                                                                                    |       |
|                                                                                                    | File name:          |                                          | ×                                                                                                    |       |
| Sa                                                                                                    | ave as type: Config | Files (*.cfg)                            | ~                                                                                                    |       |
|                                                                                                    |                     |                                          |                                                                                                    |       |
| ∧ Hide F                                                                                                    | Folders             |                                          | Save Cancel                                                                                                    |       |
|                                                                                                    |                     |                                          |                                                                                                    |       |
|                                                                                                    |                     |                                          |                                                                                                    |       |